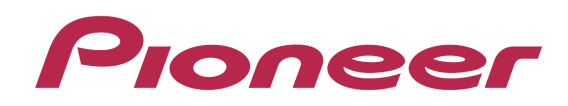

# DJ Controller DDJ-ERGO

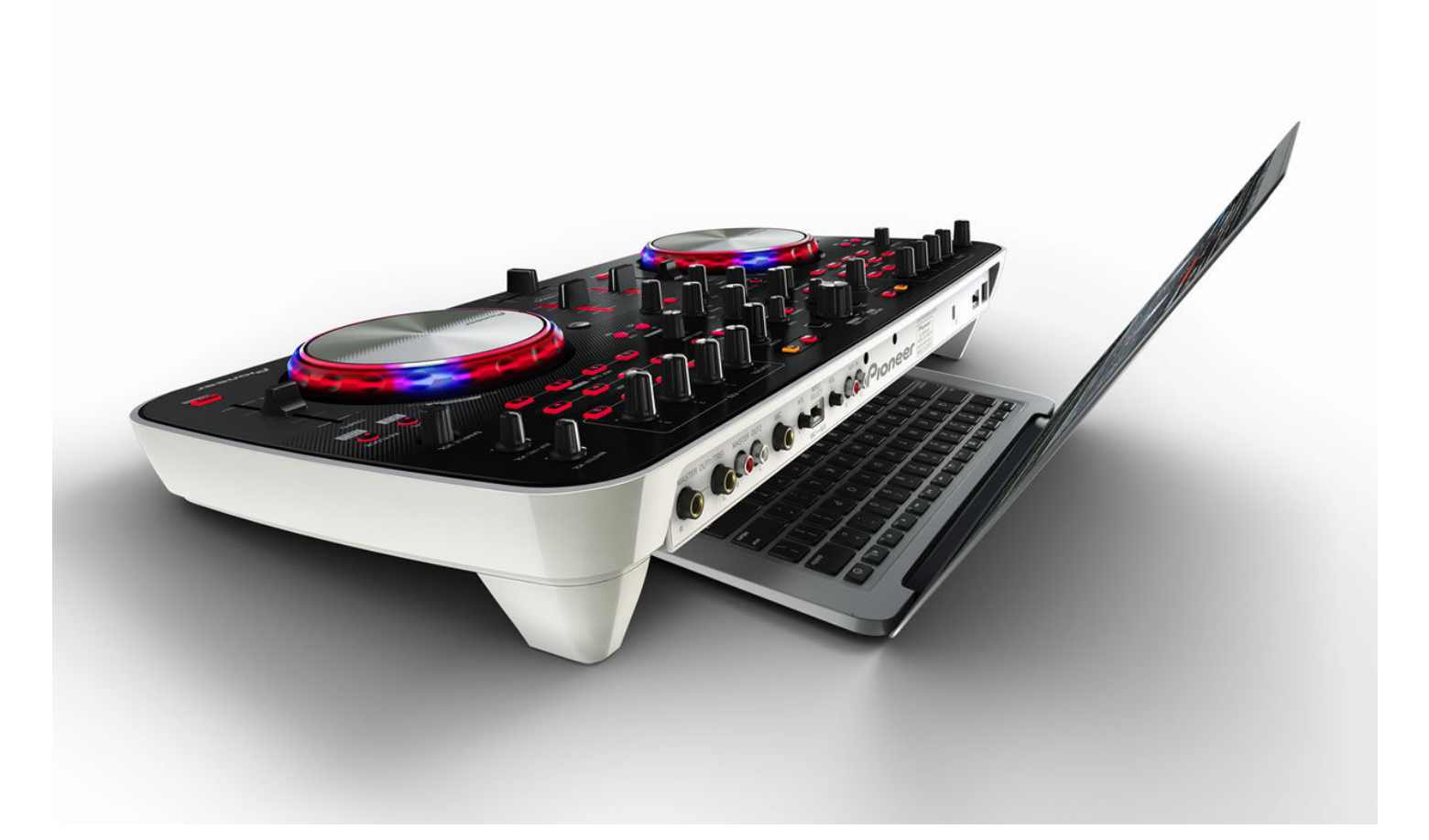

# "TRAKTOR PRO 2" Setup Guide

### **Before start (Important)**

Setup Wizard offers a simple setup procedure for TRAKTOR PRO 2 (Ver.2.1.2. or later).

#### Cautions

- For Windows users, DDJ-ERGO driver software is required to be installed in advance.
- All the current settings of TRAKTOR PRO 2 will be overwritten to default settings.

Please follow the instructions below before starting the setup procedures of TRAKTOR PRO 2.

- · Update the DDJ-ERGO's firmware to the latest version.
- · For Windows users:

Turn on the power of DDJ-ERGO first. Then, run the TRAKTOR software.

If the TRAKTOR PRO 2 is launched before the DDJ-ERGO is powered on, the DDJ-ASIO driver may not be recognized.

If the DDJ-ASIO driver is not recognized, turn off both the TRAKTOR PRO 2 and the DDJ-ERGO and repeat the above procedures.

### **Setup procedures**

\* The screenshots used in this guide may be different depending on the version of TRAKTOR PRO 2.

1. Connect the DDJ-ERGO to your computer by a USB cable and turn on the power of the controller using ON/OFF slide switch.

- 2. Launch TRACTOR PRO 2 after DDJ-ERGO starts. Note: Ensure that DDJ-ERGO starts before launching TRAKTOR PRO 2.
- ·

3. From the upper left "Help" menu, open "Start Setup Wizard" and click "Next."

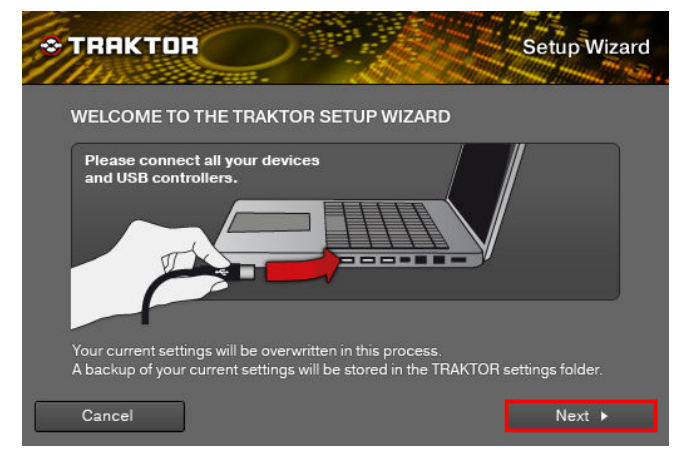

4. When the message "Are you using an external controller?" is displayed, select "Yes" and click "Next."

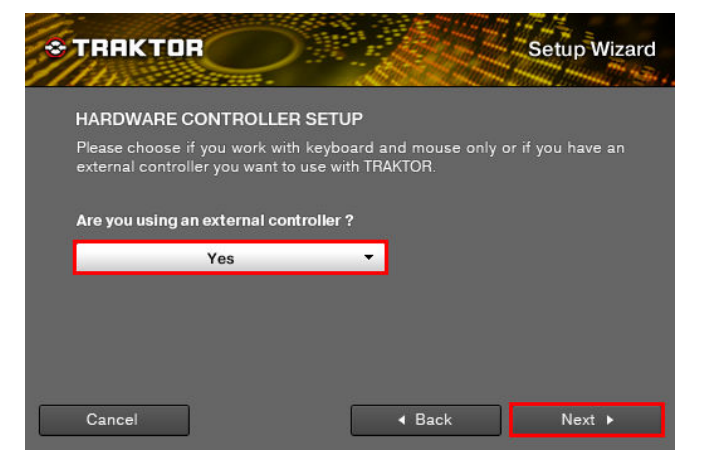

5. When the messages "Choose your manufacturer" and "Choose you model" are displayed, select "Pioneer" and "DDJ ERGO" respectively. Then, click "Next."

| *TRAKTOR                                     | Setup Wizard                                      |
|----------------------------------------------|---------------------------------------------------|
| HARDWARE CONTROLLER S                        | SELECTION                                         |
| Please select the manufacturer and<br>below. | d model of your external controller from the list |
| Choose your manufacturer:                    |                                                   |
| Pioneer                                      |                                                   |
| Choose your model:                           |                                                   |
| DDJ-ERGO                                     |                                                   |
| Cancel                                       | d Back Next ▶                                     |

6. The message "Are you using an external mixer?" is displayed. If you use one, select "Yes" and if you do not, select "No" and click "Next."

| * TRAKTOR                                                                |                                                                              | Setup Wizard              |
|--------------------------------------------------------------------------|------------------------------------------------------------------------------|---------------------------|
| MIXER SETUP                                                              |                                                                              |                           |
| TRAKTOR offers 2 options<br>You can use the internal so<br>mixer device. | of how to handle mixing of your audio<br>Iftware mixer or connect TRAKTOR to | sources.<br>your external |
| Are you using an externa                                                 | il mixer?                                                                    |                           |
| No                                                                       | •                                                                            |                           |
|                                                                          |                                                                              |                           |
|                                                                          |                                                                              |                           |
| Cancel                                                                   | 4 Back                                                                       | Next ▶                    |

7. When "Select your setup" is displayed, select the decks you will use and click "Next."

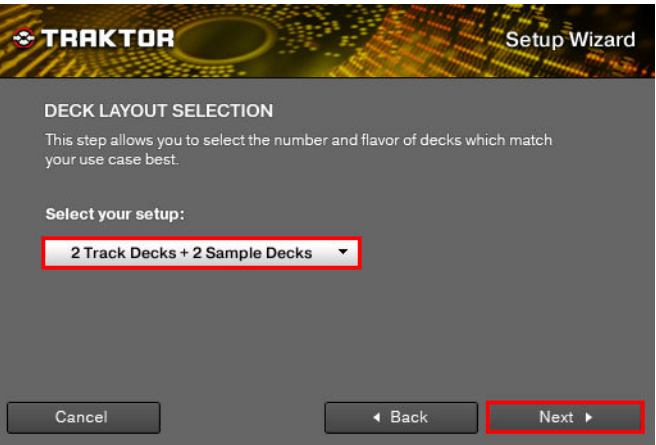

8. When "Finish" is displayed in the lower right corner of the wizard, click "Finish" to complete the Setup Wizard.

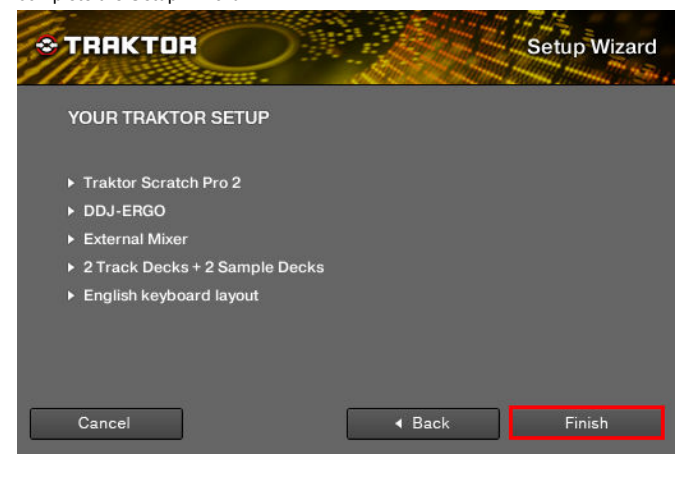

9. Select [File] > [Controller Manger...]. Under [Device Setup], select the

[PIONEER\_DDJ-ERGO] from [Device] menu and select the device corresponding to the DDJ-ERGO at [In-Port] and [Out-Port].

|     | 161 | erences            |                     |     |                      |           |               |                    |
|-----|-----|--------------------|---------------------|-----|----------------------|-----------|---------------|--------------------|
|     | •   | Audio Setup        | Device Setup        |     |                      |           |               |                    |
| l   | •   | Output Bouting     |                     |     |                      |           | In-Port       | Out-Port           |
| l   |     | Inout Routing      | Device              | PIO | NEER_DDJ-EF          | RGO - G 🔻 | None          | DJ-ERG 🔻           |
| l   |     | MIDI Clock         |                     | Add | i Ed                 | lit       | DDJ-ERGO M    | DI <sub>DCUS</sub> |
| l   |     | Looding            |                     |     |                      |           | All Ports     |                    |
| l   |     | Torrent            | Modifier State      | 1 0 | 203                  | 0 4 0     | 5 0 6 0       | 7 0 8 0            |
| l   | Č   | Transport          | Assignment Table    |     |                      |           |               |                    |
| l   | °   | Decks Layout       | Constant.           | 1/0 |                      | A sector  |               | 0                  |
| l   | •   | Decks              | Deck Play           | 1/0 | Assignment<br>Dock A | Toggle    | Ch01 Note B-1 | Condi Con-         |
| l   | ۰   | Mixer              | Deck Play           | In  | Deck B               | Toggle    | Ch02.Note.B-1 |                    |
| l   |     | Global Settings    | Deck Play           | In  | Deck C               | Toggle    | Ch03.Note.B-1 |                    |
| l   |     | Effects            | Deck Play           | In  | Deck D               | Toggle    | Ch04.Note.B-1 |                    |
| l   |     | Mix Recorder       | Cue                 | In  | Deck A               | Hold      | Ch01.Note.C0  |                    |
| l   |     | Loop Recorder      | Cue                 |     | Deck B               | Hold      | Ch02.Note.C0  |                    |
| l   |     | Broadcasting       | Cue                 |     | Deck C               | Hold      | Ch03.Note.C0  |                    |
| l   |     | Browser Details    | Cue                 | In  | Deck D               | Hold      | Ch04.Note.C0  |                    |
| l   |     | Layout Manager     |                     |     | -                    | _         | 10.000        |                    |
| l   |     | File Management    | Add In Add Ou       | Jt  |                      |           | Duplicate     | Delete             |
| 110 | 0   | Controller Manager | Device Mapping      |     |                      |           |               |                    |
|     |     |                    |                     |     |                      |           |               |                    |
| l   |     |                    | Comment             |     |                      |           |               |                    |
| l   |     |                    | Comment             | _   |                      | _         |               |                    |
| l   |     |                    | Mapping Details     | м   | odifier              | Value     | Modifier      | Value              |
| l   |     |                    | Modifier Conditions |     |                      |           |               |                    |
| l   |     |                    |                     |     |                      |           |               |                    |
| l   |     |                    | Type of Controller  |     |                      |           |               |                    |
| l   |     |                    | Interaction Mode    |     |                      |           | Assignment    |                    |
| l   |     |                    |                     |     |                      |           |               |                    |
| l   |     |                    |                     |     |                      |           |               |                    |
| l   |     |                    |                     |     |                      |           |               |                    |
| l   |     |                    |                     |     |                      |           |               |                    |
| l   |     |                    |                     |     |                      |           |               |                    |
| l   |     |                    |                     |     |                      |           |               |                    |
| l   |     |                    |                     |     |                      |           |               |                    |
| l   |     |                    |                     |     |                      |           |               |                    |
| 100 |     |                    | - C.                |     |                      |           |               |                    |
|     |     |                    |                     |     |                      |           |               |                    |
|     | s   | etup Wizard Import | Export              |     |                      |           |               | Close              |
| :1  |     |                    |                     |     |                      |           |               |                    |

 The preferences settings may be overwritten to the default settings after completing the setup wizard depending on the versions of TRAKTOR PRO 2.
 When using DDJ-ERGO, the following audio settings are minimal requirements.
 Please ensure that you go through the setup procedures.

#### (1) Audio Setup

Audio Device: PIONEER DDJ ASIO (For Windows users) DDJ-ERGO (For Mac users)

| Audio Setup                        | Audio Setup  |               |        |         |          |
|------------------------------------|--------------|---------------|--------|---------|----------|
| • Output Routing                   | Audio Device | Pioneer DDJ A | SIO    | ~       |          |
| • Input Routing                    | Sample Rate  | 44100 Hz      | -      |         |          |
| MIDI Clock                         | Latency      |               |        | 1216    | Settings |
| <ul> <li>Timecode Setup</li> </ul> |              |               |        |         |          |
| <ul> <li>Loading</li> </ul>        |              | 27.6 ms       | 0.0 ms | 27.6 ms |          |
| <ul> <li>Transport</li> </ul>      |              |               |        |         |          |
| <ul> <li>Decks Layout</li> </ul>   |              |               |        |         |          |

#### (2) Output Routing

- · Mixing Mode : Internal
- Output Monitor : L 3:DDJ-ERGO PHONE L
- R 4:DDJ-ERGO PHONE R • Output Master :
- L 1:DDJ-ERGO MASTER L R 2:DDJ-ERGO MASTER R

#### R 2.DDJ-ERGO MASIER

| Audio Setup     Mixing Mode      |     |                       |          |      |
|----------------------------------|-----|-----------------------|----------|------|
| Output Routing                   |     | 📕 Internal 📄 External |          |      |
| Input Routing     Output Monitor | r I |                       |          |      |
| Timecode Setup                   |     | 3: DDJ-ERGO PHONES L  | -        | Mono |
| • Loading                        | R   | 4: DDJ-ERGO PHONES R  |          |      |
| Transport     Output Master      |     |                       |          |      |
| O Decks Layout                   |     | 1: DDJ-ERGO MASTER L  | <b>.</b> | Mono |
| Track Decks     Remix Decks      |     | 2: DDJ-ERGO MASTER R  | •        |      |

#### (3) Input Routing

\* For those who do not use external input (AUX/MIC), the following setup is not needed.

• Input Aux

L(Mono) 1:DDJ-ERGO AUX/MIC L R 2:DDJ-ERGO AUX/MIC R

| <ul> <li>Audio Setup</li> </ul>     | Input Deck A        |                    |  |
|-------------------------------------|---------------------|--------------------|--|
| <ul> <li>Output Routing</li> </ul>  | L (Mono) 🔤 - no     | ot connected -     |  |
| Input Routing                       | R - no              | ot connected -     |  |
| MIDI Clock                          |                     |                    |  |
| <ul> <li>Timecode Setup</li> </ul>  | Input Deck B        |                    |  |
| Loading                             | L (Mono) - no       | ot connected -     |  |
| • Transport                         | R - no              | ot connected -     |  |
| Decks Layout                        |                     |                    |  |
| o Track Decks                       | Input Deck C        |                    |  |
| Development                         | L (Mono) - no       | ot connected -     |  |
| o Remix Decks                       | R - no              | ot connected -     |  |
| <ul> <li>Mixer</li> </ul>           |                     |                    |  |
| <ul> <li>Global Settings</li> </ul> | Input Deck D        |                    |  |
| Effects                             | L (Mono) 1: [       | DDJ-ERGO AUX/MIC L |  |
| Mix Recorder                        | R 2:0               | DJ-ERGO AUX/MIC R  |  |
| <ul> <li>Loop Recorder</li> </ul>   |                     |                    |  |
| Broadcasting                        | Input FX Send (Ext) |                    |  |
| Browser Details                     | L (Mono) - no       | ot connected - 🛛 🔻 |  |
| <ul> <li>Layout Manager</li> </ul>  | R - no              | ot connected -     |  |
| File Management                     |                     |                    |  |
| Controller Manager                  | Input Aux           |                    |  |
| Controller Manager                  | L (Mono) 1: [       | DDJ-ERGO AUX/MIC L |  |
|                                     | R 2:0               | DDJ-ERGO AUX/MIC R |  |
|                                     |                     |                    |  |

#### (4) Mix Recorder

· Source : Internal

| Audio Setup                         | Source             |                                        |
|-------------------------------------|--------------------|----------------------------------------|
| <ul> <li>Output Routing</li> </ul>  | Source             | 🖬 Internal 🔲 External                  |
| <ul> <li>Input Routing</li> </ul>   | External Input     |                                        |
| MIDI Clock                          |                    |                                        |
| <ul> <li>Timecode Setup</li> </ul>  | File               | · · · · · · · · · · · · · · · · · · ·  |
| • Loading                           | Directory          | C:\Documents and Settings\0067645\My L |
| • Transport                         | Prefix             |                                        |
| <ul> <li>Decks Layout</li> </ul>    | Split File at Size | 650 MB 🔻                               |
| • Track Decks                       |                    |                                        |
| Remix Decks                         |                    |                                        |
| • Mixer                             |                    |                                        |
| <ul> <li>Global Settings</li> </ul> |                    |                                        |
| • Effects                           |                    |                                        |
| Mix Recorder                        |                    |                                        |

11. Close the TRAKTOR PRO 2, power off the DDJ-ERGO and turn it on again, and reboot the TRAKTOR PRO 2.

Now, you have completed all the settings.

- To operate TRAKTOR PRO 2 using the buttons of DDJ-ERGO, see the separate "Hardware Diagram for TRAKTOR PRO 2".
- TRAKTOR PRO 2 is a product of Native Instruments.
- In principle, Pioneer is not in the position of answering any inquiries on the usage of the software itself. For further details, please refer to the manual of TRAKTOR and other resources.

## About trademarks and registered trademarks

- TRAKTOR is the registered trademark of Native Instruments GmbH.
- Microsoft<sup>®</sup>, Windows Vista<sup>®</sup>, Windows<sup>®</sup>, and Internet Explorer<sup>®</sup> are either registered trademarks or trademarks of Microsoft Corporation in the United States of America and other countries.
- Apple, Macintosh, Mac OS, Safari, iTunes, and Finder are trademarks of Apple Inc., registered in the U.S. and other countries.

©2012 PIONEER CORPORATION all rights reserved. PIONEER CORPORATION

1-1, Shin-ogura, Saiwai-ku, Kawasaki-shi, Kanagawa 212-0031, Japan